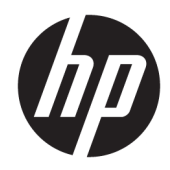

# ユーザー ガイド

**HP Sure Recover** 

© Copyright 2020 HP Development Company, L.P.

Microsoft および Windows は、米国 Microsoft Corporation の米国およびその他の国におけ る商標または登録商標です。

本書で取り扱っているコンピューターソフ トウェアは秘密情報であり、その保有、使 用、または複製には、HP から使用許諾を得 る必要があります。FAR 12.211 および 12.212 に従って、商業用コンピューターソ フトウェア、コンピューターソフトウェア 資料、および商業用製品の技術データは、 ペンダー標準の商業用ライセンスのもとで 米国政府に使用許諾が付与されます。

本書の内容は、将来予告なしに変更される ことがあります。HP 製品およびサービスに 対する保証は、当該製品およびサービスに 付属の保証規定に明示的に記載されている ものに限られます。本書のいかなる内容 も、当該保証に新たに保証を追加するもの ではありません。本書に記載されている製 品情報は、日本国内で販売されていないも のも含まれている場合があります。本書の 内容につきましては万全を期しております が、本書の技術的あるいは校正上の誤り、 省略に対して責任を負いかねますのでご了 承ください。

初版:2020年2月

製品番号:L93434-291

### 管理者が入力する構文の例

ユーザーインターフェイスに入力する必要があるテキストは固定幅フォントで示されます。

| 表 -1 育 | 管理者が入 | 、力する | 構文の | 例 |
|--------|-------|------|-----|---|
|--------|-------|------|-----|---|

| 番号            | 説明                                        |
|---------------|-------------------------------------------|
| 括弧や波括弧のないテキスト | 示されているとおりに入力する必要がある項目                     |
| <山括弧内のテキスト>   | 値を入力する必要があるプレースホルダー。括弧は付けないでくだ<br>さい      |
| [角括弧内のテキスト]   | オプションの項目。括弧は付けないでください                     |
| {波括弧内のテキスト}   | 1 つだけを選択する必要がある項目のセット。波括弧は入力しないで<br>ください  |
| 1             | 1 つだけを選択する必要がある項目の区切り文字。縦線は入力しない<br>でください |
|               | 繰り返しが可能または必要な項目。省略記号は入力しないでくださ<br>い       |

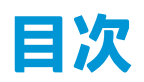

| 1 はじめに                                           | 1  |
|--------------------------------------------------|----|
| ネットワーク経由の復元の実行                                   | 1  |
| ローカル ドライブからの復元の実行                                | 2  |
| 2 企業田イメージの作成                                     | 3  |
|                                                  |    |
| メージの作成                                           |    |
| 例 1・Microsoft Windows インストール イメージに基づいたイメージの作成    |    |
|                                                  |    |
| バビ・シニンバンムに塗って イン・シの(F/&                          | 6  |
| マニフェストの作成                                        |    |
| マニフェストの生成                                        |    |
| < ─ / ─ / ─ / ─ /                                |    |
| ファイルのホスト                                         |    |
| ターゲット システムのプロビジョニング                              |    |
| トラブルシューティング                                      | 10 |
| 3 企業のファイアウォール内での[HP Sure Recover]エージェントの使用       |    |
| [HP Sure Recover]エージェントのインストール                   | 11 |
| 4 [HP Client Management Script Library](CMSL)の使用 | 13 |
| OpenSSL を使用したサンプル キーの生成                          | 16 |
| 付録 A トラブルシューティング                                 | 18 |
| ドライブのパーティションの作成に失敗した                             | 18 |
| ファームウェア監査ログ                                      | 18 |
| Windows イベント ログ                                  |    |
| HP Secure Platform Management(ソース ID = 84h)      | 19 |
|                                                  |    |

# 1 はじめに

[HP Sure Recover]は、最小限の操作で、オペレーティング システムをネットワークから安全にインス トールすることを可能にします。また、[Embedded Reimaging](埋め込み再イメージ)機能を搭載し た[HP Sure Recover]を備えるシステムでは、ローカル ストレージ デバイスからのインストールもサ ポートされています。

I 重要: [HP Sure Recover]を使用する前にデータをバックアップしてください。イメージングの過程でド ライブが再フォーマットされるため、データ損失が発生します。

HP が提供するリカバリ イメージには、基本的な Windows<sup>®</sup> 10 インストーラーが含まれています。必 要に応じて、[HP Sure Recover]を使用して HP デバイス用に最適化されたドライバーをインストールで きます。HP のリカバリ イメージには、OneDrive のように Windows 10 に含まれているデータ リカバリ エージェントのみが含まれています。企業では独自のカスタム イメージを作成して、企業設定、アプ リケーション、ドライバー、およびデータ リカバリ エージェントを追加することができます。

オペレーティング システム (OS) のリカバリ エージェントは、リカバリ イメージをインストールす るために必要な手順を実行します。HP から提供されているリカバリ エージェントは、パーティショ ン設定、フォーマット、ターゲット デバイスへのリカバリ イメージの展開などの一般的な手順を実行 します。HP のリカバリ エージェントは hp.com にあるため、システムに[Embedded Reimaging]機能が 搭載されていない場合は、リカバリ エージェントを入手するためにインターネットへのアクセスが必 要です。また、企業はファイアウォール内で HP リカバリ エージェントをホストしたり、より複雑な リカバリ環境用のカスタム リカバリ エージェントを作成したりすることもできます。

オペレーティング システムが検出されない場合、[HP Sure Recover]を開始できます。また、マルウェ アを確実に削除したい場合など、スケジュールに従って[HP Sure Recover]を実行することも可能です。 これらの設定は、[HP Client Security Manager](CSM)、[Manageability Integration Kit](MIK)、または [HP Client Management Script Library]を使用して構成します。

## ネットワーク経由の復元の実行

- 注記:ネットワーク復元を実行するには、有線接続を使用する必要があります。HPは、データの損失を防ぐため、[HP Sure Recover]を使用する前に、重要なファイル、データ、写真、動画などをバックアップしておくことをおすすめします。
  - HTTP または FTP の配布ポイントにアクセスできるネットワークに、クライアント システムを接続します。
  - 2. クライアント システムを再起動し、HP のロゴが表示されたら、f11 キーを押します。
  - 3. [Restore from network] (ネットワークから復元)を選択します。

## ローカル ドライブからの復元の実行

クライアント システムが[Embedded Reimaging]機能をサポートしており、適用されているポリシーで スケジュールに従ってイメージをダウンロードするオプションが有効になっている場合は、スケ ジュールされた時刻にイメージがクライアント システムにダウンロードされます。イメージがクラ イアント システムにダウンロードされた後、そのイメージを再起動し、[Embedded Reimaging]スト レージ デバイスにコピーします。

[Embedded Reimaging]ストレージ デバイスのイメージを使用してローカルからの復元を実行するには、以下の操作を行います。

- 1. クライアント システムを再起動し、HP のロゴが表示されたら、f11 キーを押します。
- 2. [Restore from local drive] (ローカル ドライブから復元) を選択します。

[Embedded Reimaging]機能が搭載されているシステムでは、アップデートを確認するために、ダウン ロードスケジュールを構成し、ダウンロードエージェントを使用する必要があります。ダウンロード エージェントは、[HP Client Security Manager]用の[HP Sure Recover]プラグインに含まれています。ま た、[Manageability Integration Kit] (MIK) で設定することもできます。MIK の使用手順については、HP の Web サイト、<u>https://www.hp.com/go/clientmanagement/</u>(英語サイト)を参照してください。

また、スケジュールされたタスクを作成して、エージェントを SR\_AED パーティションに、イメージ を SR\_IMAGE パーティションにコピーすることもできます。次に、[HP Client Management Script Library] を使用して、次の再起動時に内容を検証し、[Embedded Reimaging]ストレージ デバイスにコピーする 必要があることを BIOS に通知するサービス イベントを送信できます。

# 2 企業用イメージの作成

ほとんどの企業では、[Microsoft<sup>®</sup> Deployment Tool]、[Windows 10 Assessment and Deployment Kit]、また はその両方を使用して、Windows イメージング(WIM)ファイル形式のアーカイブにイメージを含む ファイルを作成しています。

## 要件

- [Windows 10 Assessment and Deployment Kit] (Windows ADK)の最新バージョン
- PowerShell
- OpenSSL(または RSA 秘密キー/公開キー ペアを生成するためのその他のソリューション)

ユーザーが作成しホストする企業用イメージの整合性を確保するための RSA キー ペアを生成す るために使用します。

• [Microsoft Internet Information Services] (IIS) などのサーバー ホスト ソリューション

## イメージの作成

イメージの作成プロセスを開始する前に、以下の手順で示すように、イメージの処理に備えて必要な ツールをインストールした作業用システムまたはビルド用システムを用意します。

- 管理者として、Deployment and Imaging Tools Environmentのコマンドプロンプトを 開きます([Windows ADK]の展開ツールとともにインストールされています)。
- 2. 以下のコマンドを使用して、イメージのステージング領域を作成します。

mkdir C:\staging

以下の例のどちらかを使用してイメージを作成します。
 <u>3ページの例1: Microsoft Windows インストールイメージに基づいたイメージの作成</u>
 <u>6ページの例2:参照システムに基づくイメージの作成</u>

### 例 1: Microsoft Windows インストール イメージに基づいたイメージの作成

- Microsoft Windows インストール イメージを(Microsoft ISO、または HP OSDVD から)マウントするか、開きます。
- 以下のコマンドを使用して、マウントされた Windows インストール イメージから install.wim ファイルをステージング領域にコピーします。

robocopy <M:>\sources C:\staging install.wim

- ② 注記:<M:>は、マウントされているドライブを指します。正しいドライブレターに置き換えて ください。
- 以下のコマンドを使用して、install.wim をイメージファイル名(この例では「my-image」)に変更します。

ren C:\staging\install.wim <my-image>.wim

(オプション) [HP Sure Recover]には、元々工場出荷時の HP ターゲット システム用にライセンス されていた Windows エディションに基づき、マルチインデックスイメージから特定のエディ ションを復元する機能が含まれています。このしくみは、インデックスが正しく名付けられてい る場合に機能します。お使いの Windows インストール イメージが HP OSDVD (オペレーティング システム DVD) イメージから取得されている場合、マルチエディション イメージが存在する可能 性があります。マルチエディションの動作を希望せず、1 つの特定のエディションをすべての ターゲット システムで使用する場合は、インストール イメージに存在するインデックスが 1 つ のみであることを確認する必要があります。

4. インストールイメージの内容を確認するには、以下のコマンドを使用します。

dism /Get-ImageInfo /ImageFile:C:\staging\<my-image>.wim

以下に、5 つのエディション(各ターゲット システムの BIOS に基づいて対応)をサポートする インストール イメージからの出力例を示します。

イメージの詳細: my-image.wim

インデックス:1

名前:CoreSingleLanguage

説明: Windows 10 May 2019 Update - Home Single Language Edition

サイズ: 19,512,500,682 bytes

**インデックス**:2

名前: Core

説明: Windows 10 May 2019 Update - Home edition

サイズ:19,512,500,682 bytes

インデックス:3

名前: Professional

説明: Windows 10 May 2019 Update- Professional Update

サイズ: 19.758,019,520 bytes

インデックス:4

名前: ProfessionalEducation

説明: Windows 10 May 2019 Update - Professional Education edition サイズ:19,758,019,480 bytes

**インデックス**:5

名前: ProfessionalWorkstation 説明: Windows 10 May 2019 Update - Professional Workstation edition サイズ:19,758,023,576 bytes

- ② 注記:インデックスが1つのみである場合、名前に関係なく、イメージが復元に使用されます。 イメージファイルのサイズが削除前よりも大きくなる場合があります。
- 5. マルチエディションの動作を希望しない場合は、不要な各インデックスを削除します。

以下の例のように、Professional エディションのみを使用する場合は(すべてのターゲット シス テムがライセンスされていると仮定して)、インデックス 5、4、2、および 1 を削除します。イ ンデックスを削除するたびに、インデックス番号が再割り当てされます。したがって、最も大き いインデックス番号から最も小さいインデックス番号へと順番に削除する必要があります。そ れぞれの削除後に Get-ImageInfo を実行し、次に削除するインデックスを目で見て確認しま す。

dism /Delete-Image /ImageFile:C:\staging\my-image.wim /Index:5

dism /Delete-Image /ImageFile:C:\staging\my-image.wim /Index:4

dism /Delete-Image /ImageFile:C:\staging\my-image.wim /Index:2

dism /Delete-Image /ImageFile:C:\staging\my-image.wim /Index:1

エディションのインデックスを1つのみ(この例では Professional)を選択します。インデック スが1つのみである場合、名前に関係なく、イメージが復元に使用されます。WIM メタデータの 修正および内容の正規化のしくみのため、イメージファイルのサイズが削除前よりも大きくなる ことがあります。

- 6. (オプション)企業用のリカバリイメージにドライバーを含めるには、以下の操作を行います。
  - a. 以下のコマンドを使用して、イメージを空のフォルダーにマウントします。

mkdir C:\staging\mount

dism /Mount-Wim /WimFile:C:\staging\my-image.wim /MountDir:C: \staging\mount /Index:1

 b. サポートされているターゲット システム用の適切な HP Windows 10 Driver DVD (DRDVD) を マウントします。マウントされたドライバー メディアから、以下のコマンドを使用して、 ドライバーのサブフォルダーをステージング領域にコピーします。

robocopy /E <M:>\SWSETUP\DRV C:\staging\mount\SWSETUP\DRV

# 注記:<</p> :<とは、マウントされているドライブを指します。正しいドライブレターに置き換えてください。</p>

C:\staging\mount\SWSETUP\DRV フォルダーの下に置くことで、他の.inf スタイルのドライ バーを追加で含めることができます。[HP Sure Recover]によってこの内容が dism /Add-Driver/Recurse 機能でどのように処理されるかについては、以下のトピック、「オフラ インの Windows イメージにドライバーを追加および削除する」を参照してください: https://docs.microsoft.com/ja-jp/windows-hardware/manufacture/desktop/add-and-removedrivers-to-an-offline-windows-image。

この機能では、アプリケーションの実行を必要とする.exe スタイルのドライバーはサポート されていません。

c. 以下のコマンドを使用して、変更を保存し、イメージのアンマウントを行います。

dism /Unmount-Wim /MountDir:C:\staging\mount /Commit

最終的に得られるイメージファイルは次のとおりです: C:\staging\my-image.wim。

d. <u>6ページのイメージの分割</u>に移動します。

### 例2:参照システムに基づくイメージの作成

- 1. ブート可能な USB WinPE メディアを作成します。
- ② 注記:イメージを取得するためのその他の方法については、ADKのドキュメントを参照してください。

USB ドライブに、参照システムから取得したイメージを保持するための十分な空き領域があることを確認します。

- 2. 参照システムにイメージを作成します。
- USB WinPE メディアを使用して参照システムを起動し、イメージを取得してから、DISM を使用し ます。
- 😰 注記:<U:>は、USB ドライブを指します。正しいドライブレターに置き換えてください。

ファイル名の「my-image」の部分および必要に応じて<my-image>の説明を編集します。

dism /Capture-Image /ImageFile:<U:><\my-image>.wim /CaptureDir:C:\ /
Name:<My Image>

以下のコマンドを使用して、USB から作業用システムのステージング領域にイメージをコピーします。

robocopy <U:>\ C:\staging <my-image>.wim

次のイメージファイルが得られます:C:\staging\my-image.wim。

5. <u>6ページのイメージの分割</u>に移動します。

## イメージの分割

HP では、以下のコマンドを使用して、ネットワーク ダウンロードの信頼性を向上させるために、イメージを小容量ファイルに分割することをおすすめしています。

dism /Split-Image /ImageFile:C:\staging\<my-image>.wim /SwmFile:C:\staging \<my-image>.swm /FileSize:64

😰 **注記:**FileSize(ファイルサイズ)はメガバイト単位で表示されます。必要に応じて編集します。

② 注記:DISM の分割アルゴリズムの性質により、生成された SWM ファイルのサイズが、指定された ファイルサイズよりも小さい、または大きい可能性があります。

## マニフェストの作成

マニフェスト ファイルの形式を、バイト オーダー マーク(BOM)なしの UTF-8 にします。

以下の手順で使用されているマニフェストファイル名(custom.mft)は変更可能ですが、拡張子.mft および.sigを変更することはできません。また、マニフェストとシグネチャファイルのファイル名の 部分が一致している必要があります。たとえば、custom.mft および custom.sig というペアを、 myimage.mft および myimage.sig に変更することができます。

mft\_version は、イメージファイルの形式を確認するために使用され、現在1に設定されている必要があります。

image\_version は、新しいバージョンのイメージが使用可能かどうかを確認し、古いバージョンが インストールされないようにするために使用されます。

どちらの値も符号なし 16 ビット整数である必要があります。また、マニフェストのライン セパレー ターは「\r\n」(CR + LF) であることが必須です。

### マニフェストの生成

分割イメージに複数のファイルが含まれている場合があるため、PowerShell スクリプトを使用してマ ニフェストを生成します。

残りのすべての手順は、C:\staging フォルダーで行う必要があります。

CD /D C:\staging

 以下のコマンドを使用して、BOM なしの UTF-8 形式でテキスト ファイルを生成できるエディ ターで PowerShell スクリプトを作成します。 notepad C:\staging\generatemanifest.ps1

### 以下のスクリプトを作成します。

\$mftFilename = "custom.mft"

```
$imageVersion = 1907 (注意: これは、任意の 16 ビット整数にすることができます)
```

```
$header = "mft_version=1, image_version=$imageVersion"
Out-File -Encoding UTF8 -FilePath $mftFilename -InputObject $header
$swmFiles = Get-ChildItem "." -Filter "*.swm"
$ToNatural = { [regex]::Replace($_, '\d*\....
$', { $args[0].Value.PadLeft(50) }) }
```

\$pathToManifest = (Resolve-Path ".").Path

```
$total = $swmFiles.count
```

current = 1

\$swmFiles | Sort-Object \$ToNatural | ForEach-Object {

```
Write-Progress

    -Activity "Generating manifest" `

    -Status "$current of $total ($_)" `

    -PercentComplete ($current / $total * 100)

    $hashObject = Get-FileHash -Algorithm SHA256 -Path $_.FullName

    $fileHash = $hashObject.Hash.ToLower()

    $filePath = $hashObject.Path.Replace($pathToManifest + '\', '')

    $fileSize = (Get-Item $_.FullName).length

    $manifestContent = "$fileHash $filePath $fileSize"

    Out-File -Encoding utf8 -FilePath $mftFilename -

InputObject $manifestContent -Append

    $current = $current + 1

}
```

図 注記: [HP Sure Recover]のマニフェストには BOM を含めることができないため、以下のコマンドで BOM なしの UTF-8 としてファイルを書き換えます。

\$content = Get-Content \$mftFilename

\$encoding = New-Object System.Text.UTF8Encoding \$False

```
[System.IO.File]::WriteAllLines($pathToManifest + '\' + $mftFilename,
$content, $encoding)
```

- 2. スクリプトを保存します。
- 3. スクリプトを実行します。

powershell .\generate-manifest.ps1

### マニフェスト シグネチャの生成

[HP Sure Recover]では、暗号化シグネチャを使用してエージェントとイメージを検証します。以下の例では、X.509 PEM 形式(.PEM 拡張子)の秘密キー/公開キーペアを使用しています。必要に応じて、 DER バイナリ証明書(.CER または.CRT 拡張子)、BASE-64 でエンコードされた PEM 証明書(.CER また は.CRT 拡張子)、または PKCS1 PEM ファイル(.PEM 拡張子)を使用するようにコマンドを調整しま す。また、この例では、ビッグエンディアン形式でシグネチャを生成する OpenSSL も使用していま す。任意のユーティリティを使用してマニフェストに署名することもできますが、一部の BIOS バージョンではリトル エンディアン形式のシグネチャのみがサポートされています。

 以下のコマンドを使用して、2048 ビットの RSA 秘密キーを生成します。2048 ビットの RSA 秘密 キー/公開キー ペアが PEM 形式の場合は、それらを C:\staging にコピーしてから手順 3 に進みま す。

openssl genrsa -out my-recovery-private.pem 2048

2. 以下のコマンドを使用して、秘密キーから公開キーを生成します(PEM 形式の秘密キーに対応す る公開キーがある場合は C:\staging にコピーします)。

openssl rsa -in my-recovery-private.pem -pubout -out my-recoverypublic.pem

3. 以下のコマンドを使用して、手順1 での 2048 ビットの RSA 秘密キーに基づくシグネチャファイル (sha256 ベースのハッシュを使用)を作成します。

openssl dgst -sha256 -sign my-recovery-private.pem -out custom.sig custom.mft

以下のコマンドを使用して、前の手順での公開キーを使用してシグネチャファイルを検証します。

openssl dgst -sha256 -verify my-recovery-public.pem -signature
custom.sig custom.mft

### ☑ 注記:

- シグネチャファイルのみを作成する場合、必要な手順は1~3です。
- [HP Sure Recover]では最小限でも手順1、2、および3が必要です。ターゲットシステムをプロビジョニングするには、手順2での公開キーを使用する必要があります。
- 手順4は任意ですが、シグネチャファイルおよびマニフェストファイルが正しく検証されるようにするために実行することをおすすめします。

## ファイルのホスト

以下のファイルをサーバー上で C:\staging フォルダーからホストします。

- \*.swm
- custom.mft(またはマニフェストファイル用に選択したファイル名)
- custom.sig(またはシグネチャファイル用に選択した一致するファイル名)

② 注記: IIS をホスト ソリューションとして使用している場合は、すべて「application/octet-stream:」として構成された以下の拡張子が MIME エントリに含まれるように設定する必要があります。

- .mft
- .sig
- .swm
- .wim

## ターゲット システムのプロビジョニング

[HP Client Management Script Library]、[HP Client Security Manager](CSM)/[HP Sure Recover]、または [Manageability Integration Kit] (MIK) (<u>https://www.hp.com/go/clientmanagement/</u>(英語サイト))を使 用して、ターゲット システムをプロビジョニングできます。

このプロビジョニングのため、以下の情報を提供します。

- 前のセクションでホストしたマニフェストファイルの URL アドレス (http://your\_server.domain/ path/custom.mft)
- 以前に作成したシグネチャファイル(例: C:\staging\my-recovery-public.pem)を検証するために 使用される公開キー

## トラブルシューティング

カスタム復元プロセスによるセキュリティ検証の失敗に関するメッセージが表示される場合は、以下 の点を確認してください。

- 1. マニフェストは BOM なしの UTF-8 である必要があります。
- 2. ファイルのハッシュを確認します。
- 3. システムのプロビジョニングに、マニフェストへの署名に使用された秘密キーに対応する公開 キーが使用されていることを確認します。
- 4. IIS サーバーの MIME タイプは application/octet-stream である必要があります。
- マニフェスト内のファイルパスには、クライアントシステムから見たイメージを含む最上位 ディレクトリへのフルパスを含める必要があります。このパスは、配布ポイントに保存されてい るファイルのフルパスではありません。

# 3 企業のファイアウォール内での[HP Sure Recover]エージェントの使用

[HP Sure Recover]エージェントは、企業のイントラネット上でホストできます。[HP Sure Recover]の SoftPaq をインストールした後、[HP Sure Recover]エージェント ディレクトリから HTTP または FTP の 配布ポイントにエージェント ファイルをコピーします。次に、クライアント システムで、配布ポイン トの URL と、[HP Sure Recover]エージェントの SoftPaq とともに配布された HP 公開キー hpsr agent public key.pem をプロビジョニングします。

## [HP Sure Recover]エージェントのインストール

- **1.** [HP Sure Recover]エージェントをダウンロードし、HTTP または FTP の配布ポイントにファイルを 展開します。
- 2. 配布ポイントに適切なファイルアクセス権を設定します。
- 3. Internet Information Services (IIS) を使用している場合は、MIME タイプとして以下のファイル形 式に対する application/octet-stream を作成します。
  - .wim
  - .swm
  - .mft
  - .sig
  - .efi
  - .sdi
  - ☑ 重要:以下の手順では、SCCM を使用した[HP Sure Recover]のプロビジョニングについて説明します。[HP Client Management Script Library]を使用した[HP Sure Recover]のプロビジョニング方法の 例については、13 ページの「[HP Client Management Script Library](CMSL)の使用」を参照して ください。
- 4. SCCM を起動して[HP Client Security Suite]に移動し、[HP Sure Recover]ページを選択します。
- 注記:配布ポイントの URL には、トランスポート プロトコルとして ftp または http のどちらか が含まれています。また、クライアント システムから見た、[HP Sure Recover]エージェントのマ ニフェストを含む最上位ディレクトリのフル パスも含まれています。このパスは、配布ポイント に保存されているファイルのフル パスではありません。
- 企業の配布ポイントからカスタマイズされた OS イメージを復元するには、[Platform Image](プ ラットフォーム イメージ) セクションで[Corporation](企業)オプションを選択します。IT 管理 者によって提供された URL を[Image Location URL](イメージの場所 URL)エントリ ボックスに 入力します。公開キー hpsr\_agent\_public\_key.pem を[Image Verification](イメージの検 証)フィールドに入力します。
- ② 注記:カスタムイメージの URL には、イメージのマニフェスト ファイル名が含まれている必要 があります。

- 企業の配布ポイントからカスタム リカバリ エージェントまたは HP リカバリ エージェントを使用するには、[Recovery Agent] (リカバリ エージェント) セクションで[Corporation]オプションを選択します。IT 管理者によって提供された URL を[Agent Location URL] (エージェントの場所URL) エントリボックスに入力します。公開キー hpsr\_agent\_public\_key.pem を[Agent Verification Key] (エージェント検証キー) エントリ フィールドに入力します。
- 図 注記: BIOS では名前が recovery.mft である必要があるため、URL にエージェント マニフェストの ファイル名を含めないでください。
- 7. ポリシーがクライアントシステムに適用された後、再起動します。
- 初期プロビジョニングの実行中に、[HP Sure Recover]のアクティベーションを完了するための 4 桁のセキュリティ コードを入力するよう求めるメッセージが表示されます。詳しくは、HP の Web サイト、<u>https://www.hp.com/go/clientmanagement/</u>(英語サイト)にアクセスし、[HP Whitepapers]から「HP Manageability Integration Kit (MIK) for Microsoft System Center Manager」(英語 版)を参照してください。

[HP Sure Recover]のアクティベーションが正常に完了すると、ポリシーによって適用されているカスタム URL が[HP Sure Recover]の BIOS 設定メニューに表示されます。

アクティベーションが成功したことを確認するには、コンピューターを再起動し、HP のロゴが表示されたら f10 キーを押します。[Advanced](カスタム)、[HP Sure Recover]、[Recovery Agent](リカバリエージェント)の順に選択し、[URL]を選択します。

# 4 [HP Client Management Script Library] (CMSL)の使用

[HP Client Management Script Library]では、PowerShell を使用して[HP Sure Recover]の設定を管理できま す。以下のスクリプトの例で、[HP Sure Recover]のプロビジョニング、状態の確認、設定の変更、およ びプロビジョニング解除の方法を示しています。

② 注記:一部のコマンドはこのガイドでの行の長さを超えていますが、1行として入力する必要があります。

\$ErrorActionPreference = "Stop"

```
$path = 'C:\test_keys'
$ekpw = ""
$skpw = ""
```

Get-HPSecurePlatformState

#### try {

Write-host 'Provisioning Endorsement Key'

\$p = New-HPSecurePlatformEndorsementKeyProvisioningPayload `

-EndorsementKeyPassword \$ekpw `

-EndorsementKeyFile "\$path\kek.pfx"

\$p | Set-HPSecurePLatformPayload

```
Start-Sleep -Seconds 3
```

```
Write-host 'Provisioning signing key'
```

\$p = New-HPSecurePlatformSigningKeyProvisioningPayload `

-EndorsementKeyPassword \$ekpw `

-EndorsementKeyFile "\$path\kek.pfx" `

```
-SigningKeyFile "$path\sk.pfx"
```

\$p | Set-HPSecurePLatformPayload

\$p = New-HPSureRecoverImageConfigurationPayload `

-SigningKeyPassword \$skpw `

-SigningKeyFile "\$path\sk.pfx" `

-Image OS `

-ImageKeyFile "\$path\os.pfx" `

-username test -password test `

-url "http://www.hp.com/custom/image.mft"

\$p | Set-HPSecurePLatformPayload

\$p = New-HPSureRecoverImageConfigurationPayload `

-SigningKeyPassword \$skpw `

-SigningKeyFile "\$path\sk.pfx" `

-Image agent `

-ImageKeyFile "\$path\re.pfx" `

-username test -password test `

-url "http://www.hp.com/pub/pcbios/CPR"

\$p | Set-HPSecurePLatformPayload

\$p = New-HPSureRecoverSchedulePayload `

-SigningKeyPassword \$skpw `

-SigningKeyFile "\$path\sk.pfx" `

-DayOfWeek Sunday, EveryWeek -Hour 13 -Minute 27 -WindowSize 30

\$p | Set-HPSecurePlatformPayload

\$p = New-HPSureRecoverConfigurationPayload `
-SigningKeyPassword \$skpw `
-SigningKeyFile "\$path\sk.pfx" `
-OSImageFlags NetworkBasedRecovery `
-AgentFlags DRDVD

\$p | Set-HPSecurePlatformPayload

```
Get-HPSureRecoverState -all
   Get-HPSecurePlatformState
}
finally {
   Write-Host 'Deprovisioning Sure Recover'
   Start-Sleep -Seconds 3
   $p = New-HPSureRecoverDeprovisionPayload `
      -SigningKeyPassword $skpw `
      -SigningKeyFile "$path\sk.pfx"
   $p | Set-HPSecurePlatformPayload
   Start-Sleep -Seconds 3
   Write-host 'Deprovisioning P21'
   $p = New-HPSecurePlatformDeprovisioningPayload `
      -verbose `
      -EndorsementKeyPassword $pw `
      -EndorsementKeyFile "$Path\kek.pfx"
   $p | Set-HPSecurePlatformPayload
   Write-Host 'Final secure platform state:'
   Get-HPSecurePlatformState
```

}

## OpenSSL を使用したサンプル キーの生成

秘密キーは安全な場所に保管してください。公開キーは検証に使用され、プロビジョニング時に提供 されている必要があります。これらのキーは 2048 ビットの長さを持ち、0x10001 の指数を使用する 必要があります。例のサブジェクトを自社組織に関する情報に置き換えてください。

#### 続行する前に、以下の環境変数を設定します。

set OPENSSL CONF=<path>\openssl.cnf

# Create a self-signed root CA certificate for testing

openssl req -sha256 -nodes -x509 -newkey rsa:2048 -keyout ca.key -out ca.crt -subj

"/C=US/ST=State/L=City/O=Company/OU=Org/CN=www.example.com "

# Create a key endorsement certificate

openssl req -sha256 -nodes -newkey rsa:2048 -keyout kek.key -out kek.csr - subj

"/C=US/ST=State/L=City/O=Company/OU=Org/CN=www.example.com "

openssl x509 -req -sha256 -in kek.csr -CA ca.crt -CAkey ca.key -CAcreateserial -out kek.crt

openssl pkcs12 -inkey kek.key -in kek.crt -export -out kek.pfx -CSP "Microsoft Enhanced RSA and AES Cryptographic Provider" -passout pass:

# Create a command signing key

openssl req -sha256 -nodes -newkey rsa:2048 -keyout sk.key -out sk.csr - subj "/C=US/ST=State/L=City/O=Company/OU=Org/CN=www.example.com "

openssl x509 -req -sha256 -in sk.csr -CA ca.crt -CAkey ca.key - CAcreateserial -out sk.crt

openssl pkcs12 -inkey sk.key -in sk.crt -export -out sk.pfx -CSP "Microsoft Enhanced RSA and AES Cryptographic Provider" -passout pass:

openssl pkcs12 -in sk.pfx -clcerts -nokeys -out sk\_public.pem -passin
pass:

# Create an image signing key

openssl req -sha256 -nodes -newkey rsa:2048 -keyout os.key -out os.csr subj "/C=US/ST=State/L=City/O=Company/OU=Org/CN=www.example.com "

openssl x509 -req -sha256 -in os.csr -CA ca.crt -CAkey ca.key -CAcreateserial -out os.crt

openssl pkcs12 -inkey os.key -in os.crt -export -out os.pfx -CSP "Microsoft Enhanced RSA and AES Cryptographic Provider" -passout pass:

#### このコマンドを使用して、イメージマニフェストに署名できます。

openssl dgst -sha256 -sign os.key -out image.sig image.mft

# Create an agent signing key

openssl req -sha256 -nodes -newkey rsa:2048 -keyout re.key -out re.csr subj "/C=US/ST=State/L=City/O=Company/OU=Org/CN=www.example.com "

openssl x509 -req -sha256 -in re.csr -CA ca.crt -CAkey ca.key - CAcreateserial -out re.crt

openssl pkcs12 -inkey re.key -in re.crt -export -out re.pfx -CSP "Microsoft Enhanced RSA and AES Cryptographic Provider" -passout pass:

#### このコマンドを使用して、エージェントマニフェストに署名できます。

openssl dgst -sha256 -sign re.key -out agent.sig agent.mft

OpenSSL ではシグネチャ ファイルがビッグ エンディアン形式で生成されますが、一部の BIOS バー ジョンとは互換性がありません。そのため、場合によってはエージェント シグネチャ ファイルのバイ ト順序を展開前に逆にする必要があります。ビッグ エンディアンのバイト順序をサポートする BIOS バージョンでは、リトル エンディアンのバイト順序もサポートされています。

# A トラブルシューティング

## ドライブのパーティションの作成に失敗した

SR\_AED または SR\_IMAGE パーティションが Bitlocker によって暗号化されている場合、ドライブのパー ティション設定に失敗することがあります。通常、これらのパーティションは gpt 属性を使用して作 成され、Bitlocker による暗号化は行われませんが、ユーザーがパーティションを削除して再作成した 場合、またはベア メタル ドライブ上で手動で作成した場合は、[HP Sure Recover]エージェントが削除 できず、ドライブのパーティション再設定を行うときにエラーが発生して終了します。ユーザーは diskpart を実行してボリュームを選択し、del vol override などのコマンドを発行することに よって、それらを手動で削除する必要があります。

## ファームウェア監査ログ

EFI 変数の情報は以下のとおりです。

- GUID: {0xec8feb88, 0xb1d1, 0x4f0f, {0xab, 0x9f, 0x86, 0xcd, 0xb5, 0x3e, 0xa4, 0x45}}
- 名前:OsRecoveryInfoLog

Windows の下に EFI 変数を読み取る API があります。または、ユーザーが[UEFI Shell dmpstore]ユーティリティを使用して変数の内容をファイルにダンプできます。

[HP Client Management Script Library]で提供されている HPFirmwareAuditLog コマンドを使用して、 監査ログをダンプできます。

## Windows イベント ログ

[HP Sure Recover]の開始および終了イベントは BIOS 監査ログに送信されます。[HP Notifications]がインストールされている場合、Windows イベント ビューアーで[HP Sure Start]のログを確認できます。これらのイベントには、日付と時刻、ソース ID、イベント ID、およびイベント固有コードが記載されています。たとえば、[fe 00 40 26 02 27 06 18 84 2a 02 01 00 30 f2 c3]は、2018 年 6 月 27 日 2:26:40 にログに記録されたイベント固有コード c3f 23000 でマニフェストを認証できなかったため、リカバリに失敗したことを示しています。

😰 注記:これらのログでは、米国の日付形式(月/日/年)が使用されています。

### HP Secure Platform Management (ソース ID = 84h)

| イベント<br>ID | デバイス数<br>(すべて/<br>DaaS) | イベント数<br>(すべて/<br>DaaS) | 説明                                             | メモ                      |
|------------|-------------------------|-------------------------|------------------------------------------------|-------------------------|
| 40         | 256/178                 | 943/552                 | プラットフォーム 0S 復元プロセス<br>は、ファームウェアによって開始され<br>ました | プラットフォームの復元が開<br>始されました |
| 41         | 221/147                 | 588/332                 | プラットフォーム 0S 復元プロセスが<br>正常に完了しました               | プラットフォームの復元が完<br>了しました  |
| 42         | 54/42                   | 252/156                 | プラットフォーム 0S 復元プロセスが<br>正常に完了しませんでした            | プラットフォームの復元に失<br>敗しました  |

#### 表 A-1 HP Secure Platform Management

HP の Web サイト、<u>http://www.hp.com/go/clientmanagement/</u>(英語サイト)から入手可能な[HP Client Management Script Library]の Get-HPFirmwareAuditLog を使用して、ファームウェアの監査ログを取得で きます。[HP Secure Platform Management]のイベント ID 40、41、および 42 は、データ フィールドに イベント固有コードを返します。これは[HP Sure Recover]の操作の結果を示しています。たとえば、以 下のログエントリでは、エラーのイベント ID が 42、データが 00:30:f1:c3 となっており(dword 値 0xC3F13000 = Mft0rSigDownloadFailed と解釈)、[HP Sure Recover]がマニフェストまたはシグネチャ ファイルのダウンロードに失敗したことを示しています。

message number: 0

severity: Info

system state at event: SO

source id: HP Secure Platform Management

event id: 42

```
timestamp is exact: 1
```

timestamp: 5/27/2019 2:44:18 PM

description: The platform OS recovery process failed to complete successfully.

data: 00:30:f1:c3

#### 復元が成功した場合、以下のように、イベント ID が 41、データが 00:00:00:00 と表示されます。

Event Specific Codes Success = 0x0000000 CatalogDownloadFailed = 0xC3F11000 message\_number: 0 severity: Info system\_state\_at\_event: S0 source\_id: HP Secure Platform Management event id: 41 timestamp\_is\_exact: 1

timestamp: 5/27/2019 2:55:41 PM

description: The platform OS recovery process failed to complete successfully.

data: 00:00:00:00

### [HP Sure Recover]は、以下のイベント固有コードを使用します。

### 表 A-2 イベント固有コード

| イベントの説明                                | イベントコード    |
|----------------------------------------|------------|
| CatalogDownloadFailed                  | 0xC3F11000 |
| SignatureDownloadFailed                | 0xC3F12000 |
| MftOrSigDownloadFailed                 | 0xC3F13000 |
| FtpHttpDownloadFailed                  | 0xC3F14000 |
| AwsDownloadFailed                      | 0xC3F15000 |
| AwsDownloadUnattendedFailed            | 0xC3F16000 |
| UnableToConnectToNetwork               | 0xC3F17000 |
| CatalogNotAuthenticated                | 0xC3F21000 |
| FtpHttpDownloadHashFailed              | 0xC3F22000 |
| ManifestDoesNotAuthenticate            | 0xC3F23000 |
| CatalogVersionMismatch                 | 0xC3F31000 |
| CatalogLoadFailed                      | 0xC3F32000 |
| OsDvdDidNotResolvedToOneComponent      | 0xC3F33000 |
| DriversDvdDidNotResolvedToOneComponent | 0xC3F34000 |
| ManifestFileEmptyOrInvalid             | 0xC3F41000 |
| ListedFileInManifestNotFound           | 0xC3F42000 |
| FailedToInstallDrivers                 | 0xC3F51000 |
| FailedToApplyWimImage                  | 0xC3F52000 |
| FailedToRegisterWimCallback            | 0xC3F53000 |
| FailedToCreateDismProcess              | 0xC3F54000 |
| BcdbootFailed                          | 0xC3F55000 |
| NoSuitableDiskFound                    | 0xC3F56000 |
| PartitoningFailed                      | 0xC3F57000 |
| DiskLayoutCreationFailed               | 0xC3F58000 |
| UnexpectedProblemWithConfigJson        | 0xC3FF1000 |
| SureRecoverJsonParsingFailed           | 0xC3FF2000 |
| RebootRequestFailed                    | 0xC3FF3000 |

### 表 A-2 イベント固有コード(続き)

| イベントの説明                 | イベントコード    |
|-------------------------|------------|
| UnableToReadConfigFile  | 0xC3FF4000 |
| FailedToDetectWindowsPE | 0xC3FF5000 |